## 像控点数据采集

## 操作说明文档

1. 像控点布设

在屏幕点击像控点,选中之后像控点变为绿色,

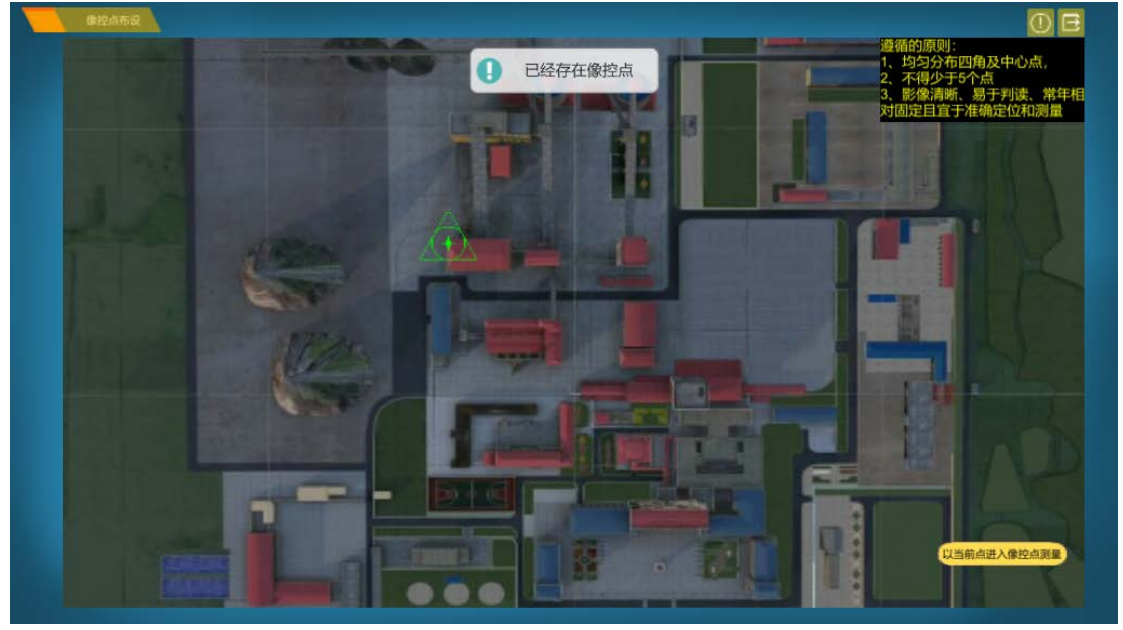

2. 点击**以当前点进入像控点测量按钮** 

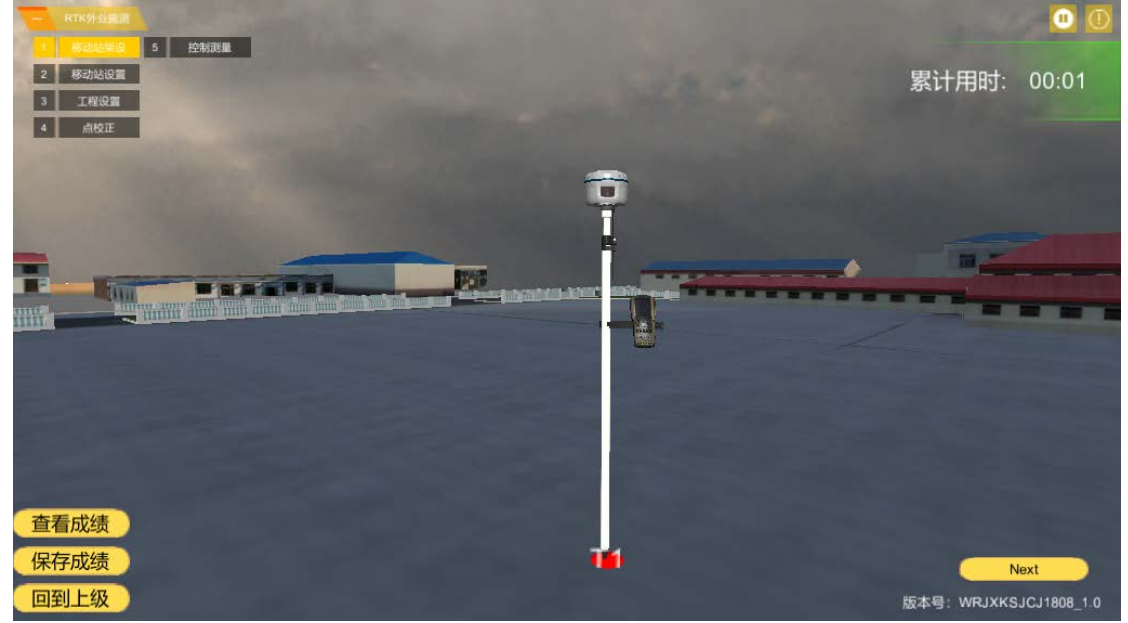

移动站架设
3.1 点击移动站主机
3.2 点击主机开机键

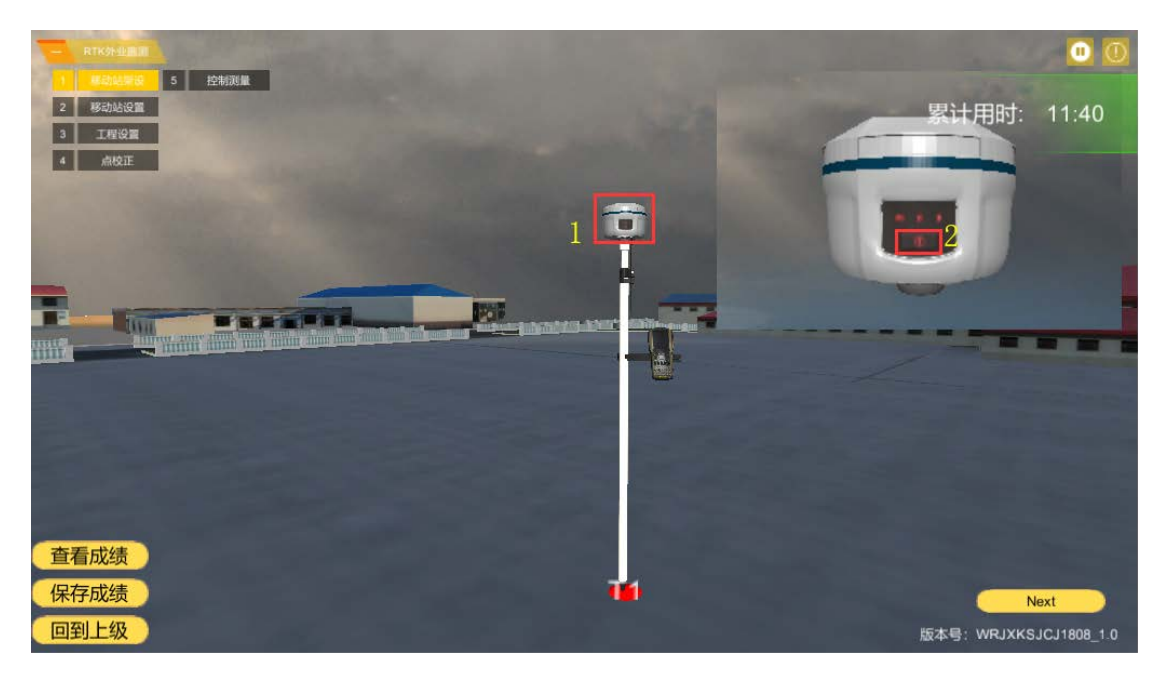

3.3 点击移动站杆

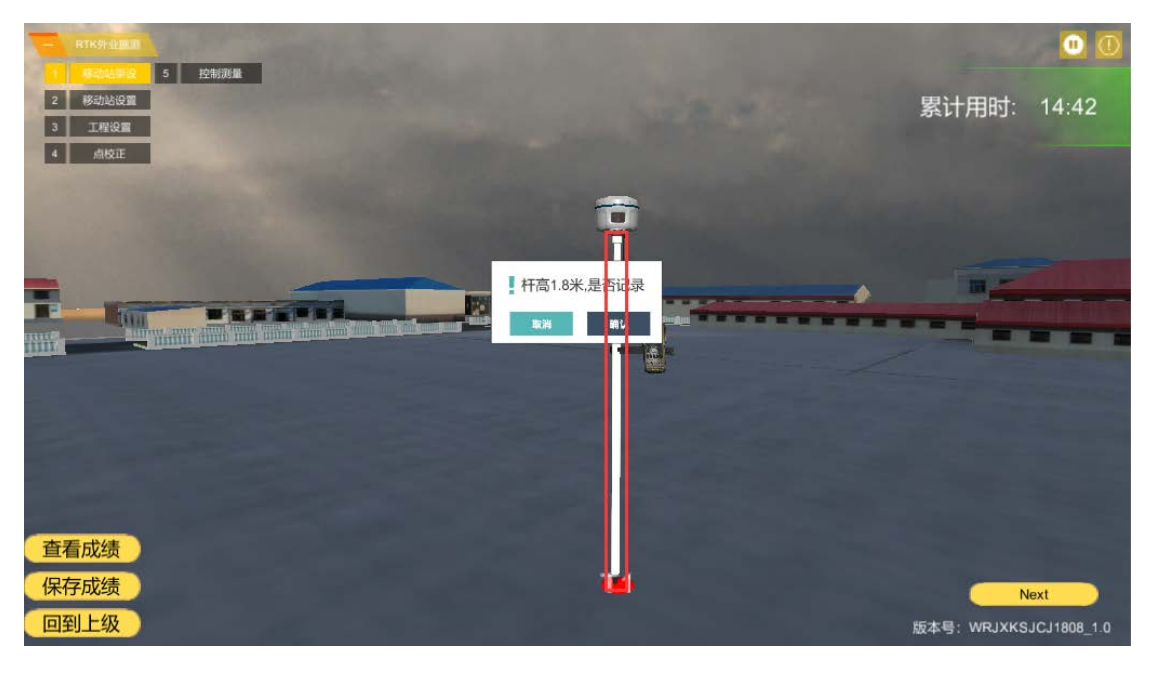

3.4 点击确定,记录杆高

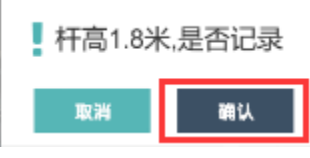

3.5 点击 next 按钮进入移动站的设置

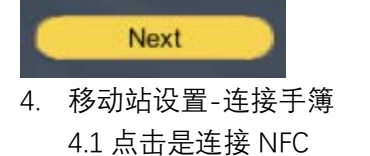

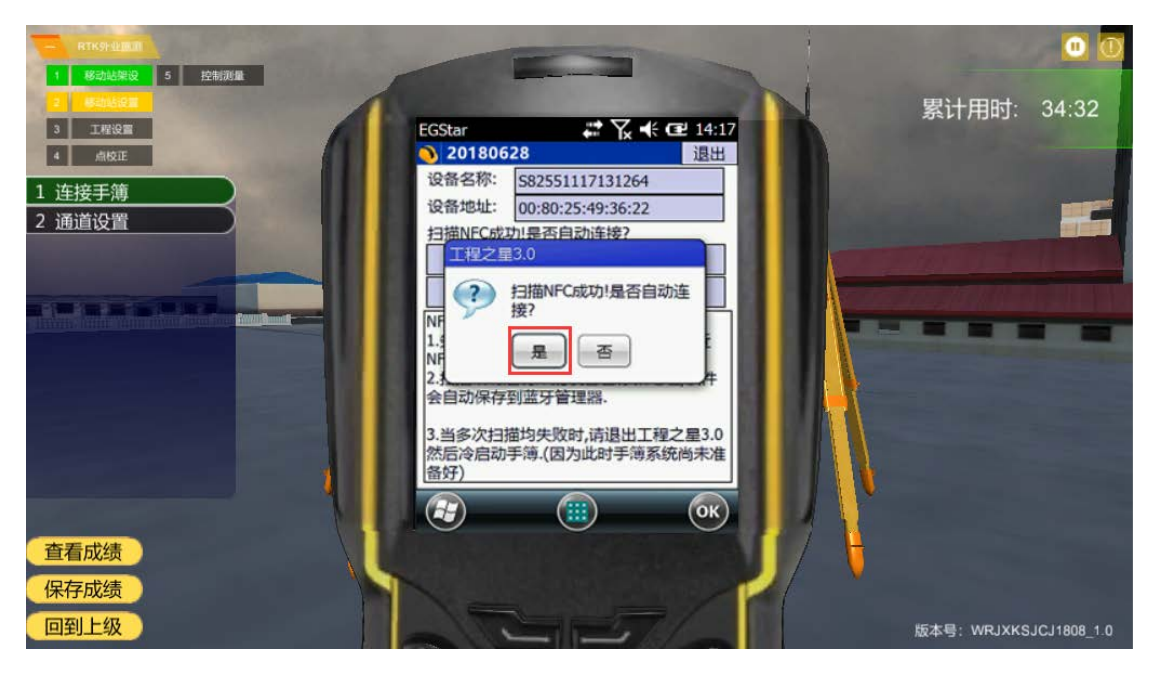

4.2 选择端口配置

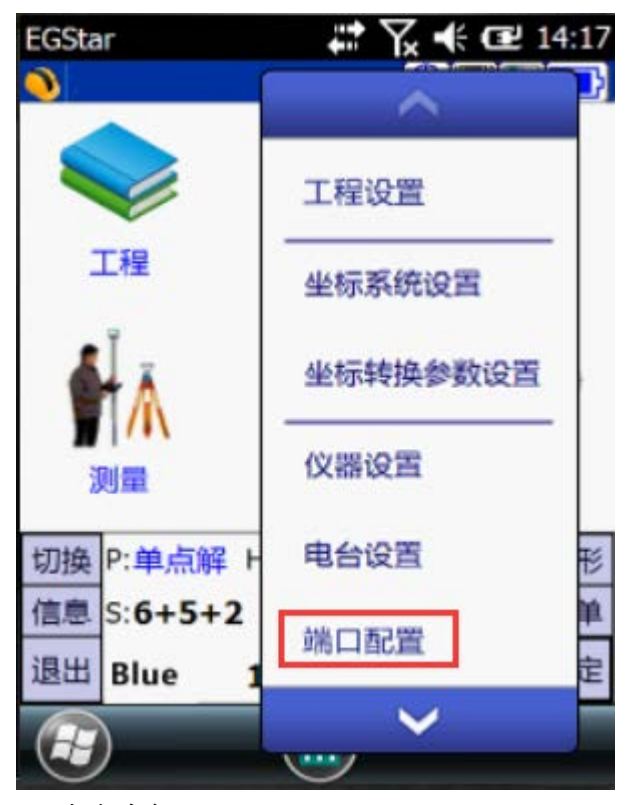

4.3 点击**确定** 

| EGStar                                                                                                    |                            | ₩ <b>1</b> × | (* œ   | 14:17 |
|----------------------------------------------------------------------------------------------------|----------------------------|--------------|--------|-------|
| 端<br>辺特<br>(<br>)<br>(<br>)<br>二<br>(<br>)<br>二<br>)<br>二<br>(<br>)<br>二<br>)<br>二<br>(<br>)<br>二<br>)<br>二<br>(<br>)<br>二<br>)<br>二<br>(<br>)<br>二<br>)<br>二<br>(<br>)<br>二<br>)<br>二<br>(<br>)<br>二<br>)<br>二<br>)<br>二<br>(<br>)<br>二<br>)<br>二<br>(<br>)<br>二<br>)<br>二<br>(<br>)<br>二<br>)<br>二<br>)<br>二<br>(<br>)<br>二<br>)<br>二<br>(<br>)<br>二<br>)<br>二<br>)<br>二<br>(<br>)<br>二<br>)<br>二<br>)<br>二<br>(<br>)<br>二<br>)<br>二<br>)<br>二<br>)<br>二<br>(<br>)<br>二<br>)<br>二<br>)<br>二<br>)<br>二<br>(<br>)<br>二<br>)<br>二<br>)<br>二<br>(<br>)<br>二<br>)<br>二<br>)<br>二<br>)<br>二<br>)<br>二<br>)<br>二<br>)<br>二<br>)<br>二<br>)<br>二<br>(<br>)<br>二<br>)<br>二<br>二<br>)<br>二<br>)<br>)<br>二<br>)<br>)<br>)<br>二<br>)<br>)<br>)<br>)<br>)<br>)<br>)<br>)<br>)<br>)<br>)<br>)<br>)<br>)<br>)<br>)<br>)<br>)<br>)<br>)<br>)<br>)<br>)<br>)<br>)<br>)<br>)<br>)<br>)<br>)<br>)<br>)<br>)<br>)<br>)<br>)<br>)<br>)<br>)<br>)<br>)<br>)<br>)<br>)<br>)<br>)<br>)<br>)<br>)<br>)<br>)<br>)<br>)<br>)<br>)<br>)<br>)<br>) | : COI<br>조: 1152<br>經: RTK | VI 7<br>200  | ×<br>• | ]     |
|                                                                                                    |                            |              |        |       |
| 切换 P:                                                                                                    | 自点解 H 2.                   | 734 V:4.     | 657    | 图形    |
| 信息 S:6                                                                                                    | +5+2                       | ₩6           |        | 菜单    |
| 退出 Bl                                                                                                    | ue <u>16</u> :             | 42:17        |        | 确定    |
|                                                                                                    | (                          |              |        |       |

5. 移动站设置-通道设置 5.1 点击**配置** 

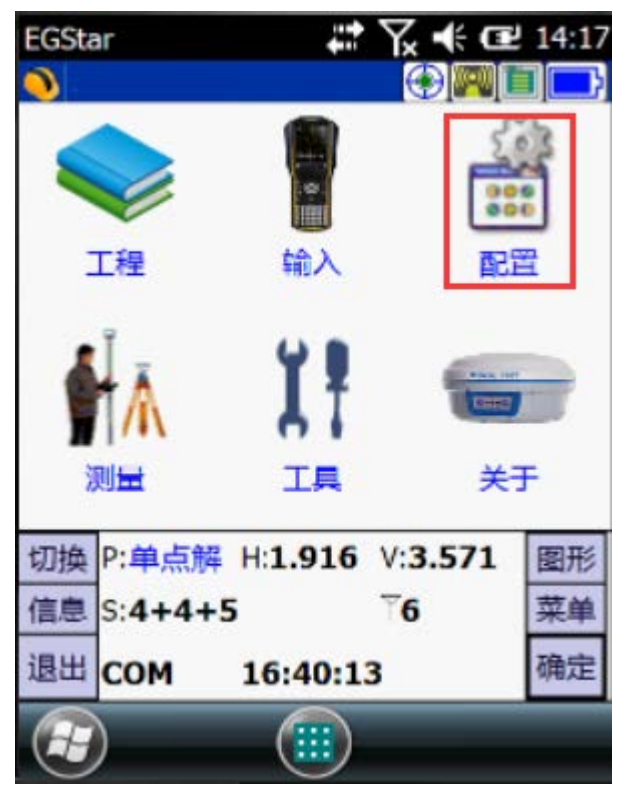

5.2 点击电台设置

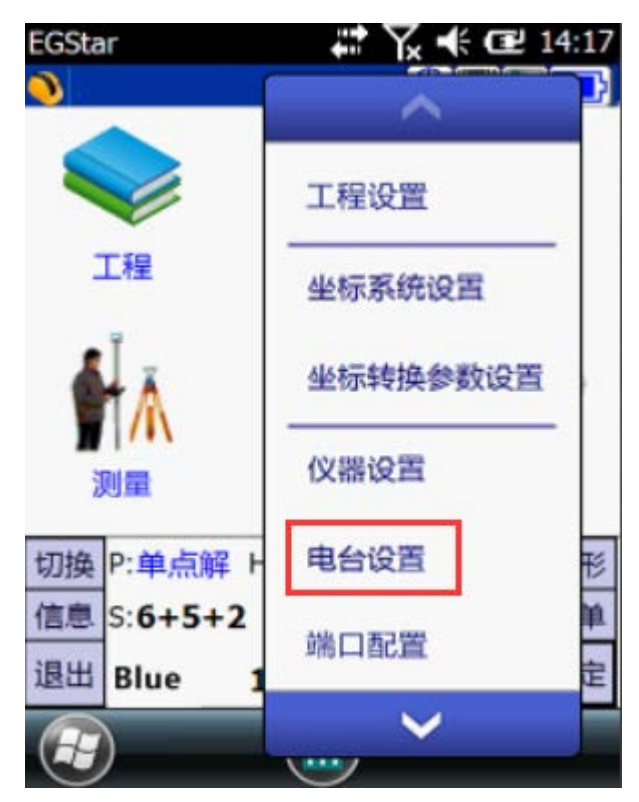

5.3 点击读取

| EGStar           | ** Yx   | € 14:17 |
|------------------|---------|---------|
| <b>9</b> _       | Œ       |         |
| 电台通道——<br>当前通道号: | 1       | 读取      |
| 电台功率——           | ,请勿使用!  |         |
| 读取功率:            | Unknown | 读取      |
| 设置功率:            | high 💌  | 设置      |
|                  |         | ОК      |

完成电台设置

1 工程设置
6.1 点击工程-新建工程

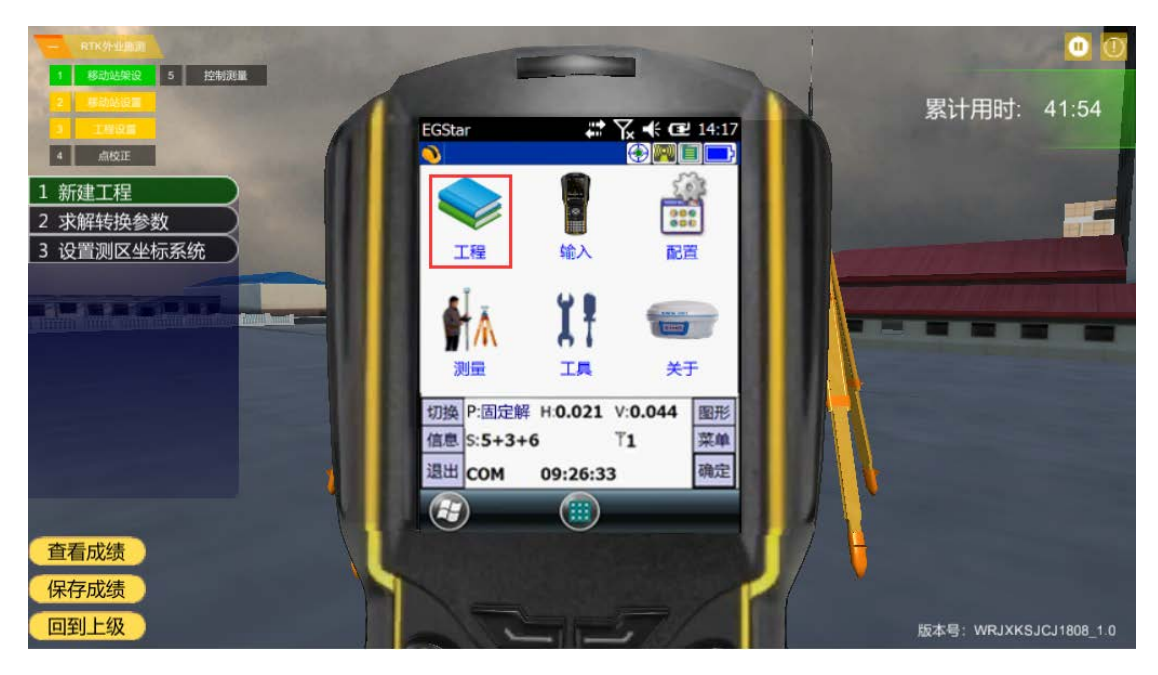

6.2 选择新建工程

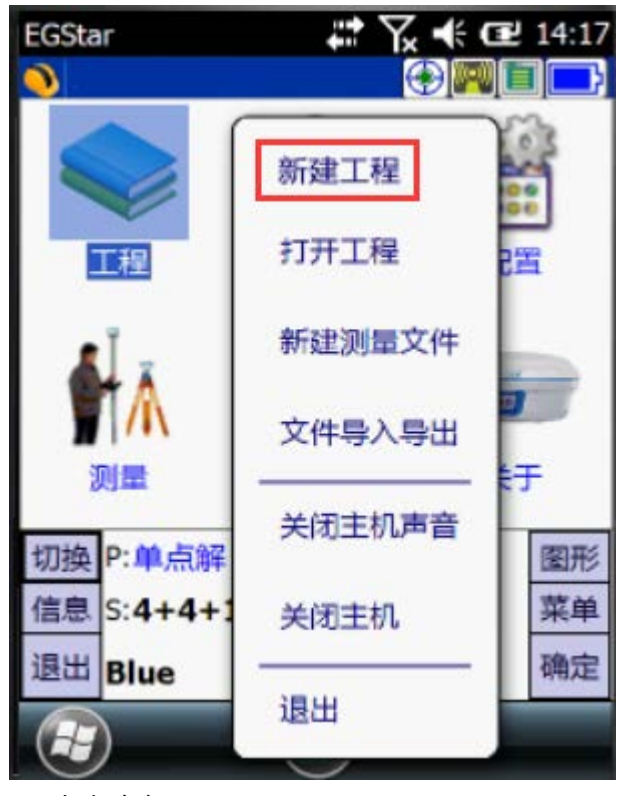

6.3 点击确定

| EGStar                   | 🗱 🏹 📢 🖼 14:17    |
|--------------------------|------------------|
| <b>咱</b> 存储介质:           | SD+ ⊂ Flash      |
| 工程名称: RTK<br>工程路径: \Stor | age Card\EGJobs\ |
| □ 套用模式                   | 选择套用工程           |
| □ 坐标参数预设                 | GRS80:125        |
| 确定                       | 退出               |
|                          | 🔲 💽              |

7. 点击求转换参数

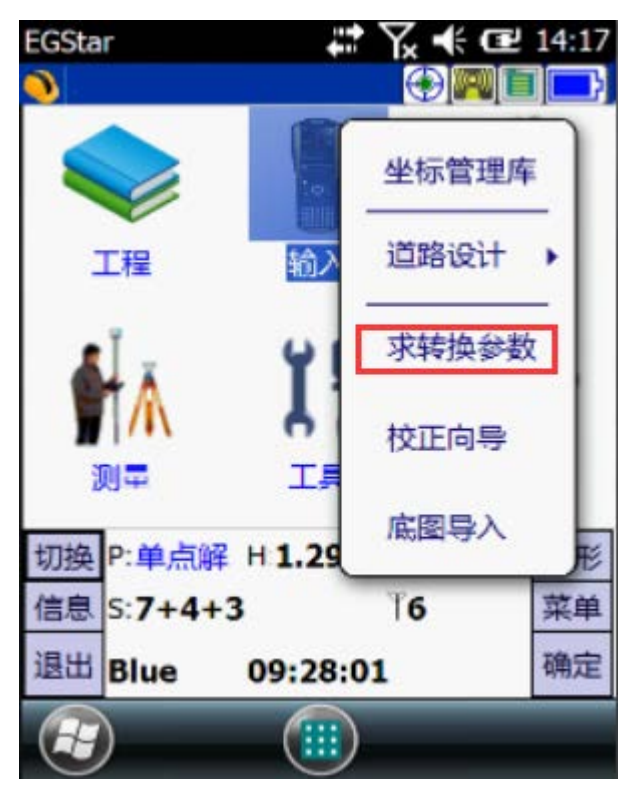

7.1 点击增加

| EGStar       |        | ŧ   | Y∡ �€ 0 | <b>1</b> 4:17 |
|--------------|--------|-----|---------|---------------|
| <u>)</u>     | _      |     |         |               |
| 点名           |        | 北坐标 |         | 东坐标           |
|              |        |     |         |               |
|              | -      |     | _       |               |
|              |        |     |         |               |
|              |        |     |         |               |
|              | _      |     |         |               |
|              | -      |     |         |               |
|              |        |     |         |               |
| <b>K</b> [:: |        |     |         | >             |
|              | 100.00 |     |         |               |
| 增加           | 編辑     | 删除  | 使用      | 设置            |
| 打开           | 保存     | 查看  | 应用      | 取消            |
|              |        |     |         | ОК            |
|              |        |     |         | 0             |

7.2 点击确认

| EGStar               | 🚅 🏹 🕂 建 14:17   |
|----------------------|-----------------|
| 控制点E                 | 399平面坐标:        |
| 点名:                  | KZD1            |
| 北坐标:                 | 2521909.061     |
| 东坐标:                 | 510702.111      |
| 高程:                  | 23.654          |
| 第一步:<br>输入或选择招<br>确定 | 部点的已知平面坐标<br>取消 |
|                      |                 |

7.3 选择直接输入大地坐标

| EGStar               | # 7 €               | <b>14:17</b> |
|----------------------|---------------------|--------------|
|                      | 从坐标管理库选点            |              |
|                      | 读取当前点坐标             |              |
|                      | 直接输入大地坐标            |              |
| 第二步:<br>增加控制<br>以上几种 | 则点的经纬度坐标,可以通<br>神方式 | <u>ت</u>     |
|                      |                     | C)           |
| 7.4 点击确?             | ά.                  |              |

| 控制点大 | 地坐标:         |
|------|--------------|
| 纬度:  | 23.07360691  |
| 经度:  | 113.21561935 |
| 高程:  | 28.313       |
| 天线高: | 0            |
|      |              |

7.5 点击保存

| EGStar |            | 🗱 🏹 帐 🔂 14:17 |            |            |  |
|--------|------------|---------------|------------|------------|--|
| 0      |            |               |            |            |  |
| 点名     | 채          | 北坐标           |            | ~坐标        |  |
| 📥 KZD1 | 2521       | 2521909.061   |            | 510702.111 |  |
| 📥 KZD2 | 2521       | 972.770       | 510        | 866.586    |  |
| A KZD3 | 2521       | 702.231       | 510970.557 |            |  |
|        |            |               |            |            |  |
| /EGJOD | DS (EGRCK) | Inro \4cs.    | cot        |            |  |
| 增加     | 编辑         | 删除            | 使用         | 设置         |  |
| 打开     | 保存         | 直看            | 应用         | 取消         |  |
|        |            |               |            | ОК         |  |

7.6 点击确定

| EGStar     | # 7 € €         | 14:17 |
|------------|-----------------|-------|
| 🔌 当前参数     |                 |       |
| 投影 水平 高利   | 呈 七参 [垂直] 椭球    |       |
| 「七参数———    | 4m              |       |
| 是否使用:      | 使用              | - 1   |
| ΔX(米):     | 251.3520000000  | - 1   |
| ΔY(米):     | 124.8520000000  | - 1   |
| ΔZ(米):     | 185.3650000000  | - 1   |
| ∆a(秒):     | 5.362000000     | - 1   |
| Δβ(秒):     | 3.632000000     | - 1   |
| Δγ(秒):     | 6.365000000     |       |
| 比例尺(ppm):  | 0.000000000     |       |
| 切换 P:单点解   | H:0.894 V:1.587 | 圖形    |
| 信息 S:7+6+1 | 0 T4            | 菜单    |
| 取消 Blue    | 16:59:28        | 确定    |
|            |                 |       |
|            |                 |       |

8. 设置测区坐标系统 点击增加

| EGStar        | <b>₽</b> | <b>€</b> 14:17 |  |  |
|---------------|----------|----------------|--|--|
| 0             |          |                |  |  |
| 🔮 坐标系统        | 冽表       |                |  |  |
| China/BJ54/38 |          |                |  |  |
| 0303064321    |          |                |  |  |
| 0303004321_1  |          |                |  |  |
|               |          |                |  |  |
|               |          |                |  |  |
|               |          |                |  |  |
|               |          |                |  |  |
|               |          |                |  |  |
|               |          |                |  |  |
| 10000         | 40+B     | 10050          |  |  |
| 喧加            | 朝用和日     | 意見を            |  |  |
| 确定            | 浏览       | 取消             |  |  |
|               |          | ОК             |  |  |
|               |          |                |  |  |

点击七参

| EGStar             | 🗱 🏹 📢 🖼 14:17               |  |
|--------------------|-----------------------------|--|
| <u>)</u>           | 确定 取消                       |  |
| 投影 水平 高<br>参数系统名:  | 程 七参 垂直 櫛球<br>China/BJ54/38 |  |
| 椭球名称:<br>a 6378245 | Beijing54 💌<br>1/f 298.3    |  |
| 投影方式:<br>中央子午线:    | 高斯投影 💌<br>114               |  |
| 北常数: 0             | 东常数: 500000                 |  |
| 比例尺: 1             | 投影高: 0                      |  |
| 基准纬度:              | 0                           |  |
| 平行图纬度1:            | 0                           |  |
| 平行圈纬度2:            | 0                           |  |
|                    | (                           |  |

点击确定

| 0         | 确定取消            |
|-----------|-----------------|
| 投影水平高程    | 七参 垂直 椭球        |
| 1日本田上和料   | (12 db.100 - b) |
| ▶ 使用七参数   | 经典模式 🔄          |
| ΔX(米):    | 251.352         |
| ΔY(米):    | 124.852         |
| ΔZ(米):    | 185.365         |
| ∆a(秒):    | 5.362           |
| Δβ(秒):    | 3.632           |
| Δγ(秒):    | 6.365           |
| 比例尺(ppm): | 0               |
| X0:       | 0               |
| Y0:       | 0               |
| Z0:       | 0               |
|           |                 |
|           |                 |

 点校正 基准站在已知点

9.1 点击校正向导

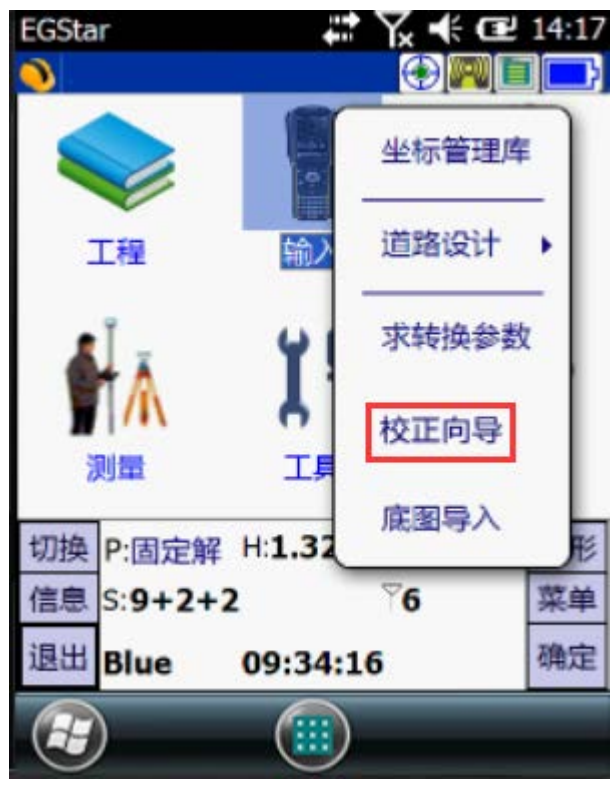

9.2 点击下一步

| EGStar | 417     | Y× € Œ    | 14:17 |
|--------|---------|-----------|-------|
| 0      |         |           |       |
| 2      |         |           |       |
| ┍校正模式- |         |           |       |
| OH     | #准站架设在E | 知点        |       |
| O #    | 制化站架设在未 | 知点        |       |
|        |         |           |       |
| 取消     | ]       | <b>下一</b> | 步     |
| 若当前未收  | 到有效的基准的 | 站坐标,则     |       |
| 基准站架设  | 在已知点模式? | 不可用,      |       |
| 模式。或者  | 退出程序重启: | 主机重新      |       |
| 连接。    |         |           |       |
|        | ~       |           |       |
| æ.     |         |           | (ок)  |
|        |         |           | 0     |

9.3 点击校正

| EGStar       |      | *** 7  | × -+: | œ 14:17 |
|--------------|------|--------|-------|---------|
| 0            |      |        |       |         |
| <b>基</b> 基站E | 知平面  | 坐标:    |       | E       |
| 点名: KZD1     |      | 高程:    | 23.6  | 54      |
| N: 2521909.0 | 061  | E: 51  | 0702. | 111     |
| 天线高: 1.65    | 4    |        | 高     | ○斜高     |
| 〇基站机号        |      |        |       | ●杆高     |
| 〇基站类型        | S82  |        | ×     |         |
| 「基准站经纬度      | 2坐标信 | 息——    |       |         |
| B: 23.07360  | 691  | L: 11  | 3.215 | 61935   |
| H: 28.313    |      | ID: 00 | )22   |         |
| □ 算三参数       |      | 取消     |       | 校正      |
|              |      |        |       | ОК      |

9.4 点击确认

| EGStar     |                | -             | Y            | € Œ2 14:1 | 17 |
|------------|----------------|---------------|--------------|-----------|----|
|            |                |               |              |           |    |
| 3          | 确定要执           | <b>i</b> 行校正  | 吗?           |           |    |
| 基准实        | 架设在已知          | 印点校正          |              |           |    |
| 如果确<br>当前和 | 定要校正,<br>动站对中朝 | 请务必明<br>整平后,再 | 见在首约<br>再按确定 | も在<br>全键  |    |
| (基站        | 架设在已知          | 点校正           | 不用对中         | 中整平)      |    |
| 按取消        | 键取消校I          | E             |              |           |    |
|            |                |               |              |           |    |
|            | 協社             |               |              | 的沿出       | 1  |
|            | 19.91          | 1             |              | AXIH      | J  |
|            |                |               |              |           | _  |
| (mark)     |                |               |              |           |    |

10. 基准站在未知点 10.1 点击下一步

| EGStar  | -             | Yx +€ | @ 14:17 |
|---------|---------------|-------|---------|
| 0       |               |       |         |
| 7       |               |       |         |
| ┌校正模式── |               |       |         |
| 〇基准     | 占架设在8         | 已知点   |         |
| ● 基准的   | <b>占架设在</b> 5 | 未知点   |         |
|         |               |       |         |
| 取消      |               |       | 下一步     |
| 若当前未收到有 | 效的基准          | 站坐标,  | עא      |
| 基准站架设在已 | 知点模式          | 不可用。  |         |
| 模式。或者退出 | 程序重启          | 主机重新  | ĥ       |
| 连接。     |               |       |         |
|         |               |       |         |
|         |               |       | (ок)    |

10.2 点击校正

| EGStar        | 🗱 🏹 🕊 健 14:17  |
|---------------|----------------|
| <b>)</b>      |                |
| 📍 移动站已知平      | 面坐标:           |
| 点名: KZD8      | 高程: 26.654     |
| N: 257365.251 | E: 569854.658  |
| 天线高: 1.8      | ○直高○斜高         |
|               | ● 杆高           |
| □ 选择经纬度模式     |                |
| <b>B:</b> 0   | H: 0           |
| L: 0          | 取消             |
| □ 算三参数        | 校正             |
|               | ОК             |
| 10.3 点击确认     |                |
| EGStar        | # Yx € Œ 14:17 |
| 0             |                |
| @ 确定要执行       | 交正吗?           |
| 基准站架设在已知点     | 校正             |

| 如果确定要校正<br>当前移动站对中 | ,请务必<br>整平后, | 现在有 | 首先在<br>确定键 |
|--------------------|--------------|-----|------------|
| (基站架设在已知           | 「点校正         | 不用  | 对中整平)      |
| 按取消键取消校            | Œ            |     |            |
|                    |              |     |            |
| 确认                 | 1            |     | 取消         |
|                    |              |     |            |
|                    |              |     | (av        |

11. 控制测量

11.1 点击控制点测量

| EGStar     | <b>↓</b> ↓ ↓ | € 健 14:17          |
|------------|--------------|--------------------|
| 0          | $\odot$      |                    |
|            | 点测量          |                    |
| 工程         | 自动测量         | 配置                 |
| AL .       | 控制点测量        | Da .               |
|            | 点放样          | <del>送</del><br>关于 |
| 切换 P:固定解   | 直线放样         | 05 图形              |
| 信息 S:10+7+ | 曲线放样         | 菜单                 |
| 退出 Blue    | 道路放样         | 确定                 |
|            |              |                    |

11.2 点击设置

| EGSta | r      |      |       | ## \<br>\ | <b>⊼</b> ⊀€ | œ    | 14:17  |
|-------|--------|------|-------|-----------|-------------|------|--------|
| 0     |        |      |       |           | ٠           |      |        |
|       |        |      |       |           |             |      | A<br>R |
|       |        |      |       |           |             |      |        |
|       |        |      |       |           |             |      |        |
|       |        |      |       | aspt25    | 5           |      |        |
|       |        |      |       |           |             | F    | 68m .  |
| 点名::  | aspt25 | i.   |       | 北:25      | 58538       | .562 | 2      |
| 高程:-  | 5.655  | 2    |       | 东:48      | 5789.       | 350  |        |
| 切换    | P:固5   | e解 I | 1:0.0 | 14 V      | :0.04       | 10   | 图形     |
| 信息    | S:3+   | 4+9  |       | ٦         | R           |      | 菜单     |
| 取消    | 保存     | 帮助   | 设置    | 宣看        | 选项          | t    | 确定     |
|       | )      |      |       |           |             |      |        |

11.3 点击确认

| EGStar   | <b># ∑ € @</b> 14:17 |
|----------|----------------------|
| ┌存储设置    | ]                    |
| 历元数:     | 5                    |
| 测点数:     | 10                   |
| 测回数:     | 2                    |
| -存储限差    |                      |
| 平面限差(m): | 0.02                 |
| 高程限差(m): | 0.03                 |
|          |                      |
| 确定       | 取消                   |
|          | 📰 💽                  |

测量完成

| EGStar                    | #* \% ◀                                                 | ter 14:17                   |
|---------------------------|---------------------------------------------------------|-----------------------------|
| 0                         |                                                         |                             |
| 测点: 5/1                   | 10/10 测回: 2/2 等                                         | 待: 0                        |
| 点名:                       | T1                                                      | 开始                          |
| 编码:                       | 1450                                                    | 停止                          |
| 工程                        | 之星3.0                                                   | ok                          |
|                           | 采集总数:20   合格点                                           | 遗:18                        |
| 东坐标:                      | 485789.357                                              |                             |
| 高程:                       | -5.641                                                  | 取消                          |
| N: 255<br>H: -3.5<br>HRMS | 8538.561 E: 485789<br>39 状态: 固定解(3<br>0.015 VRMS: 0.045 | 9.366<br>3+5+7)<br>10:11:11 |
|                           |                                                         | ОК                          |

11.4 点击返回上级

回到上级

## 12. 另一个测站点,

12.1 点击进入控制点测量

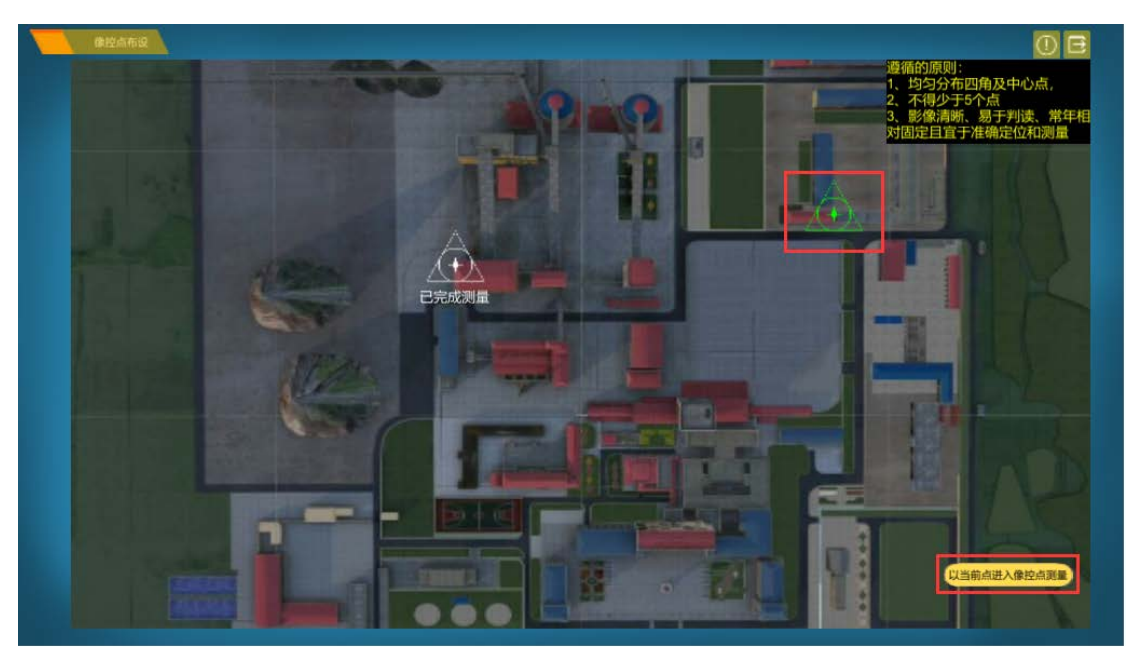

12.2 点击控制点测量

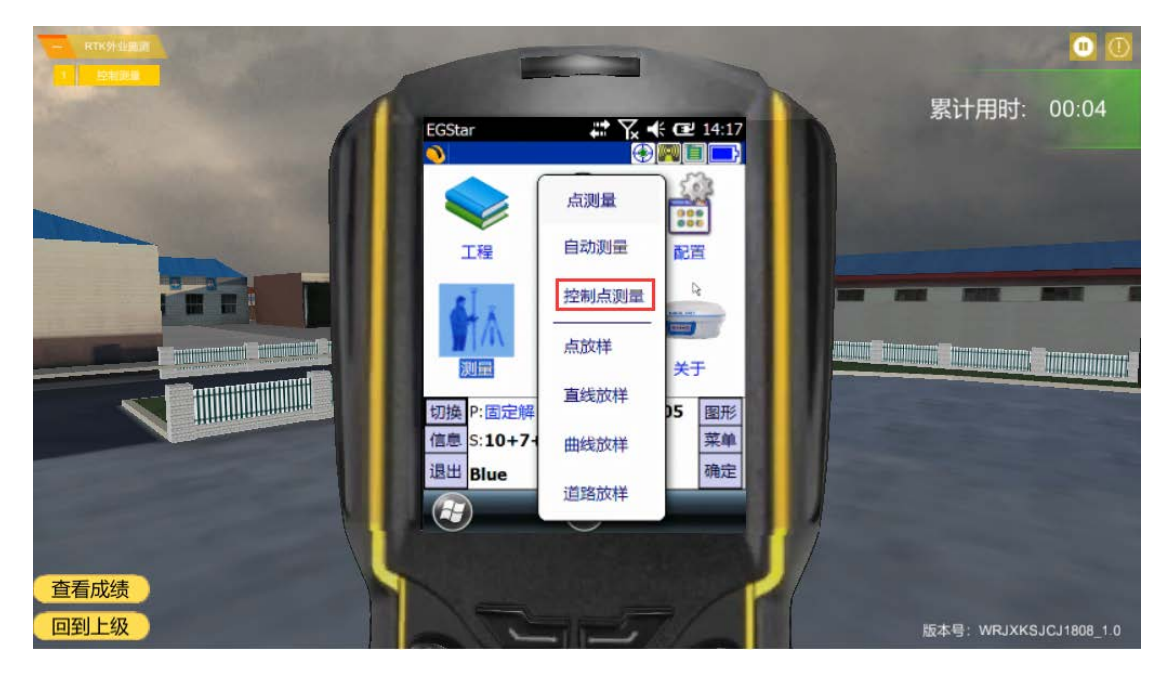

12.3 点击返回上级

- 回到上级
- 13. 另一个测站点, 点击另一个测站点步骤与 12 步相同

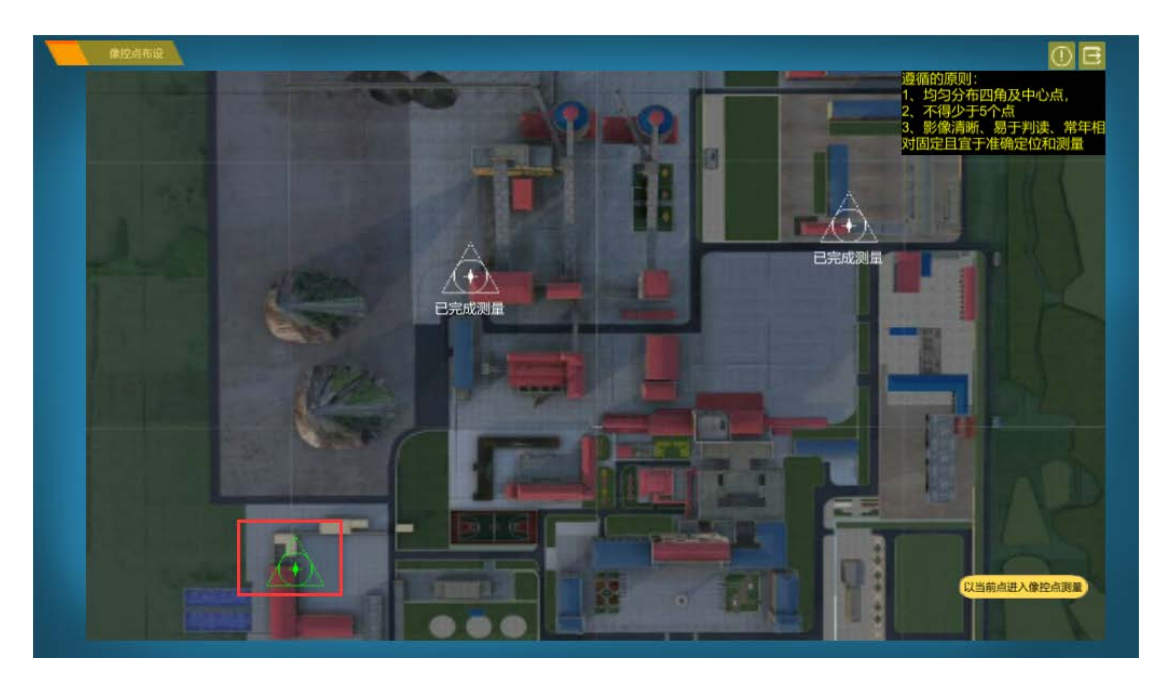

14. 另一个测站点 点击另一个测站点步骤与 12 步相同

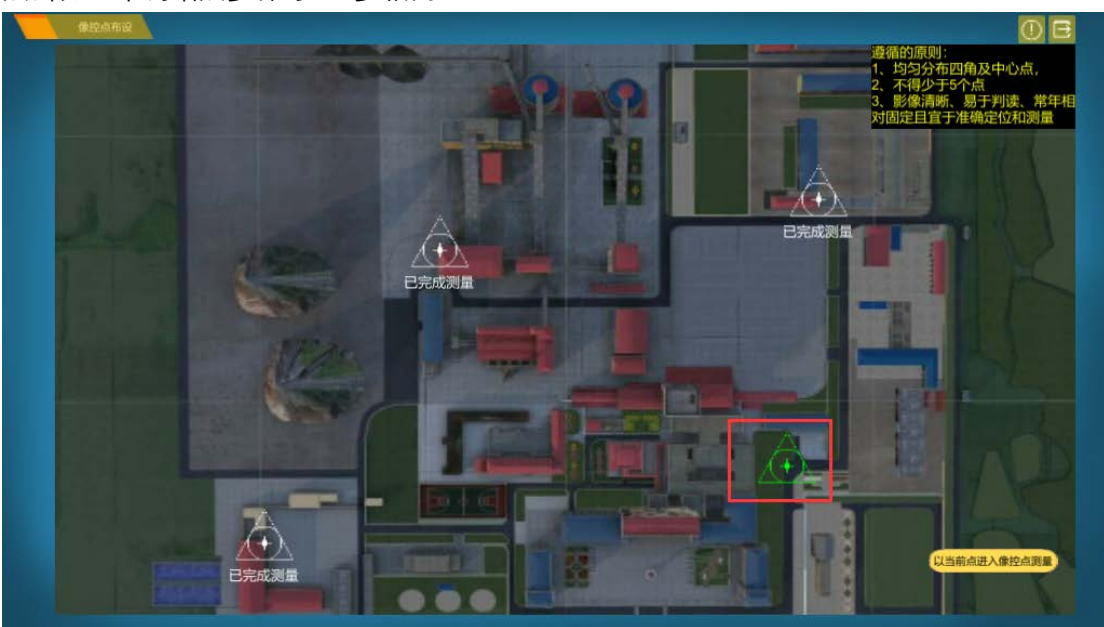

15. 最后一个测站点

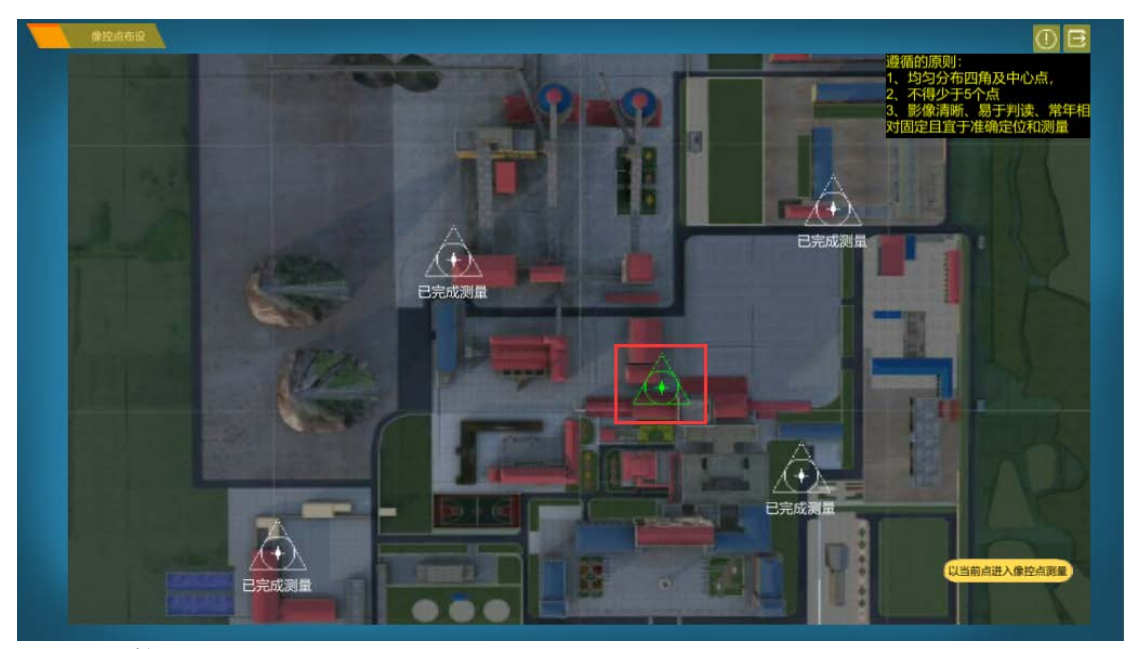

15.1 点击控制点测量

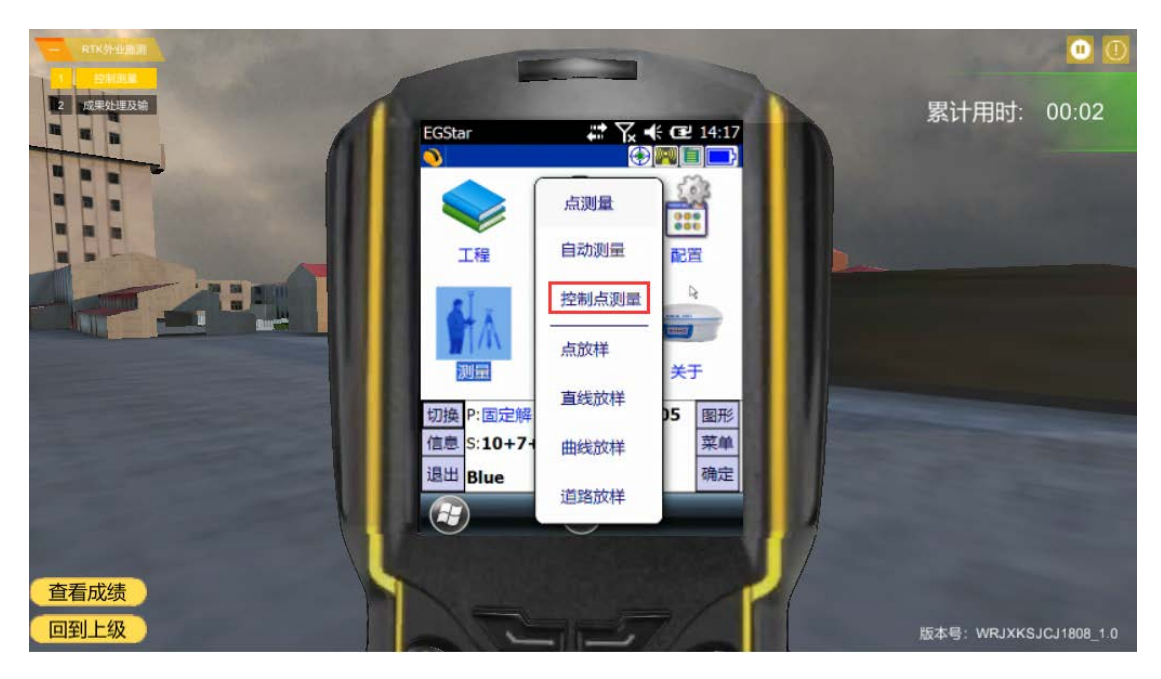

15.2 点击返回上级

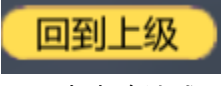

15.3 点击确认成果输出

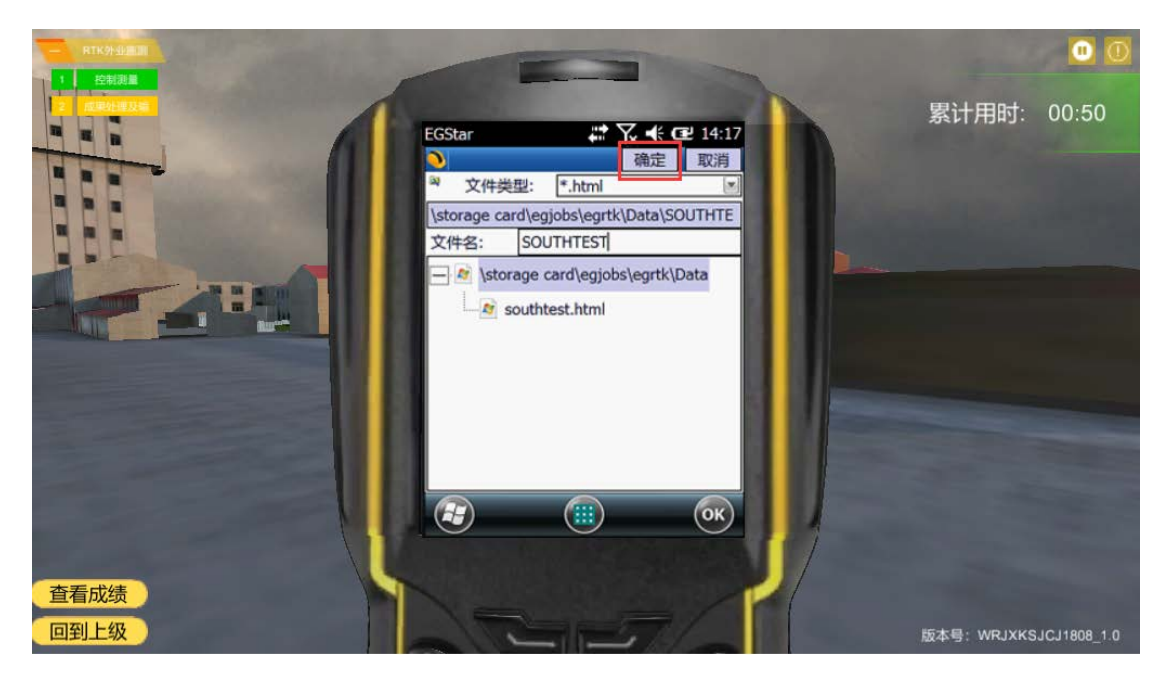

点击回到上级

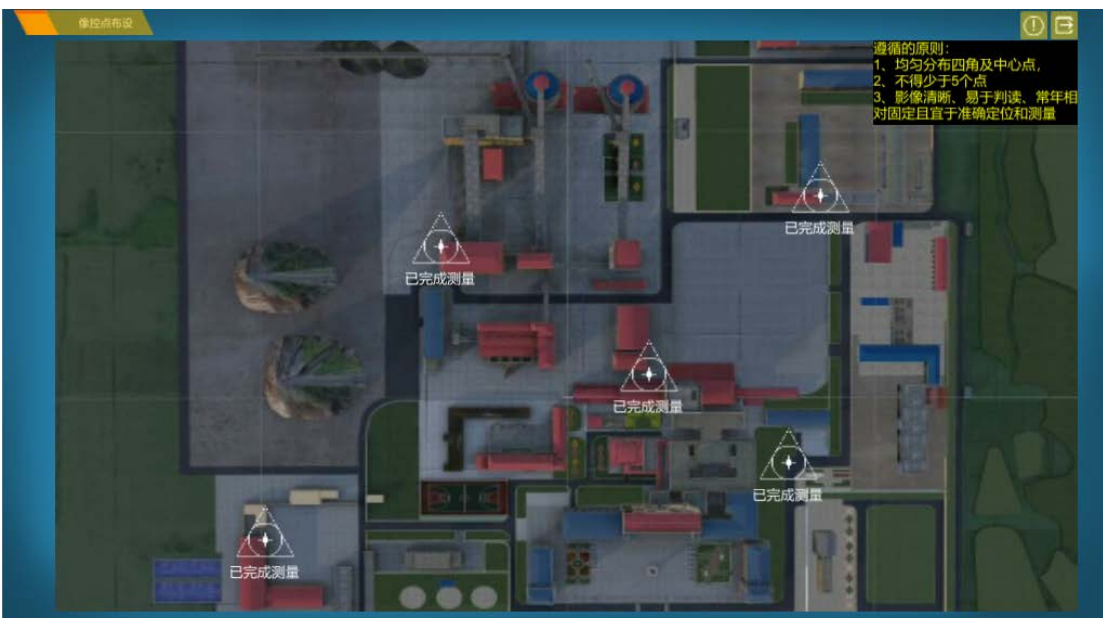

完成实验